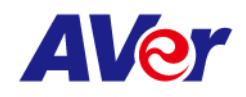

## **Release note**

## Product: PTZ310UN2/PTZ310UV2

| FW version   | V0.0.0000.12                                                                                                    |                                                                                                    |                    |
|--------------|----------------------------------------------------------------------------------------------------|----------------------------------------------------------------------------------------------------|--------------------|
| Release date | 2023/03/17                                                                                                    |                                                                                                    |                    |
| New Feature  | None                                                                                                    |                                                                                                    |                    |
| Improvement  | 1. Optimizing USB video for a seamless Zoom Room video streaming experience.                                                                                                    |                                                                                                    |                    |
| Known issue  | <ol> <li>We recommend using the Chrome browser for configuring webpages.</li> <li>When using NDI video theme mode, the USB video stream will be temporarily paused in order to ensure the best possible NDI HX3 video streaming experience.</li> <li>*Simultaneous outputs in different video theme modes:</li> </ol> |                                                                                                    |                    |
|              |                                                                                                    |                                                                                                    |                    |
|              |                                                                                                    |                                                                                                    |                    |
|              | Video modes                                                                                                    | PTZ310UNV2                                                                                                    | PTZ310UV2          |
|              |                                                                                                    | HDMI/IP/NDI HX2/USB (4KP60)                                                                                                    | HDMI/IP/USB(4KP60) |
|              | Standard/Teams/Zoo                                                                                                    | om &                                                                                                    | &                  |
|              |                                                                                                    | 3G-SDI (1080P60)                                                                                                    | 3G-SDI (1080P60)   |
|              |                                                                                                    | HDMI/IP/NDI HX3 (4KP60)                                                                                                    |                    |
|              | NDI                                                                                                    | &                                                                                                    | NA                 |
|              |                                                                                                    | 3G-SDI (1080P60)                                                                                                    |                    |
|              | <ol> <li>HTTPS: Enable I<br/>the camera. To</li> <li>Obtain an SSL c<br/>decryption, and</li> <li>Convert the rec</li> </ol>                                                                                                    | <ul> <li>HTTPS: Enable HTTPS to establish a secure connection between the browser and the camera. To enable HTTPS, please follow the steps below.</li> <li>Obtain an SSL certificate in base-64 encoding format for encryption and decryption, and a private key in PKCS#8 format (must be unencrypted).</li> <li>Convert the required certificate content into PEM format. The SSL certificate</li> </ul> |                    |
|              | uploaded to the camera must be in PEM format.                                                                                                    |                                                                                                    |                    |
|              | C. In the HTTPS settings field, select "On", then click "Choose File" to select the                                                                                                    |                                                                                                    |                    |
|              | certificate file, and then click "Upload".                                                                                                    |                                                                                                    |                    |

©2023 AVer Information Inc. All rights reserved. | March 8, 2023 The information contained in this documentation is subject to change without notice. Contact Information:Headquarters AVer Information Inc. <u>https://www.aver.com</u> USA Branch Office Technical support <u>support.usa@aver.com</u> Europe Branch Office Technical support <u>eu.rma@aver.com</u> Japan Branch Office テクニカル・サポート <u>Support.EDU.JP@aver.com</u>